# Sawgrass Printers SPM Print Setup Guide: Illustrator CS6-CC

**IMPORTANT:** Before proceeding, ensure that the Sawgrass Print Manager and the Sawgrass driver have been installed. For assistance with installation, refer to the Installation Guide.

#### Adobe Illustrator Workspace Setup

1) Begin by opening Adobe Illustrator. In the menu bar, click Edit > Color Settings (see FIGURE 1).

| File Edit Object Type Select Eff | ect View Window Help 🖿 🏢 |  |  |  |
|----------------------------------|--------------------------|--|--|--|
| Undo<br>Redo                     | Ctrl+Z<br>Shift+Ctrl+Z   |  |  |  |
| Cut                              | Ctrl+X                   |  |  |  |
| Сору                             | Ctrl+C                   |  |  |  |
| Paste                            | Ctrl+V                   |  |  |  |
| Paste in Front                   | Ctrl+F                   |  |  |  |
| Paste in Back                    | Ctrl+B                   |  |  |  |
| Paste in Place                   | Shift+Ctrl+V             |  |  |  |
| Paste on All Artboards           | Alt+Shift+Ctrl+V         |  |  |  |
| Clear                            |                          |  |  |  |
| Find and Replace                 |                          |  |  |  |
| Find Next                        | 1.000                    |  |  |  |
| Check Spelling                   | Ctrl+I                   |  |  |  |
| Edit Custom Dictionary           |                          |  |  |  |
| Edit Colors                      | ÷                        |  |  |  |
| Edit Original                    |                          |  |  |  |
| Transparency Flattener Presets   |                          |  |  |  |
| Print Presets                    |                          |  |  |  |
| Adobe PDF Presets                |                          |  |  |  |
| SWF Presets                      |                          |  |  |  |
| Perspective Grid Presets         |                          |  |  |  |
| Color Settings                   | Shift+Ctrl+K             |  |  |  |
| Assign Profile                   |                          |  |  |  |
| Keyboard Shortcuts               | Alt+Shift+Ctrl+K         |  |  |  |
| Preferences                      | •                        |  |  |  |
|                                  |                          |  |  |  |
|                                  |                          |  |  |  |
|                                  |                          |  |  |  |
|                                  |                          |  |  |  |
|                                  |                          |  |  |  |
|                                  |                          |  |  |  |
|                                  |                          |  |  |  |
|                                  |                          |  |  |  |
|                                  |                          |  |  |  |
|                                  |                          |  |  |  |

FIGURE 1

2) In the Color Settings window that opens, match your settings to those shown below (see *FIGURE 2*).

| Color Settings              |                             |                             |                   |
|-----------------------------|-----------------------------|-----------------------------|-------------------|
|                             |                             |                             | sistent solar Ta  |
| synchronized: Your Cr       | e Color Settings in Bridge. | e not synchronized for cons | sistent color. To |
| Settings: Custom            |                             | ▼ Load                      | . Save            |
| Working Spaces              |                             |                             |                   |
| B RGB: SRGB II              | EC61966-2.1                 | V                           |                   |
| СМУК: U.S. W                | eb Coated (SWOP) v2         |                             |                   |
| Color Management Policies   |                             |                             |                   |
| RGB: Convert                | t to Working Space          |                             |                   |
| CMVK Presen                 | e Embedded Profiles         |                             |                   |
| Drofile Mismatches: 🗸 Ask V | vhen Onenina    ✓ Ask Whe   | n Pastino                   |                   |
| Missing Profiles: 🗹 Ask W   | Vhen Opening                |                             |                   |
|                             |                             |                             |                   |
| Conversion Options          |                             |                             | 10                |
| Engine: Adobe               | (ACE)                       |                             |                   |
| Intent: Percep              | tual                        |                             |                   |
| K→ ✓ Use E                  | lack Point Compensation     |                             |                   |
| Description:                |                             |                             |                   |
|                             |                             |                             |                   |
|                             |                             |                             |                   |
|                             |                             |                             |                   |
|                             |                             | 016                         | Canad             |
|                             |                             | OK                          | Cancel            |
|                             |                             | V                           |                   |

FIGURE 2

- A. Settings: Custom
- B. RGB: **sRGB IEC61966-2.1**
- C. CMYK: U.S. Web Coated (SWOP) v2
- D. RGB: Convert to Working Space
- E. CMYK: Preserve Embedded Profiles
- F. Profile Mismatches: Check Ask When Opening and also check Ask When Pasting
- G. Missing Profiles: Check Ask When Opening
- H. Click: More Options if Conversion Options are not available
- I. Engine: Adobe (ACE)
- J. Intent: Perceptual
- K. Check: Use Black Point Compensation
- L. After all of the settings match those specified above, click the Save button.

M. In the Save Color Settings window that opens, NAME your new preset in the **File Name** field and click **Save** when complete (see *FIGURE 3*).

| Save As: Sublimation                                 |
|------------------------------------------------------|
| Tags:                                                |
| Where: Settings                                      |
| File Format:       Adobe Color Settings File (*.csf) |
| Cancel Save                                          |
| FIGURE 3                                             |

- N. Click **OK** to exit the Color Settings window (see FIGURE 2)
- 3) In the menu bar, click **File > New.** (see *FIGURE 4*).

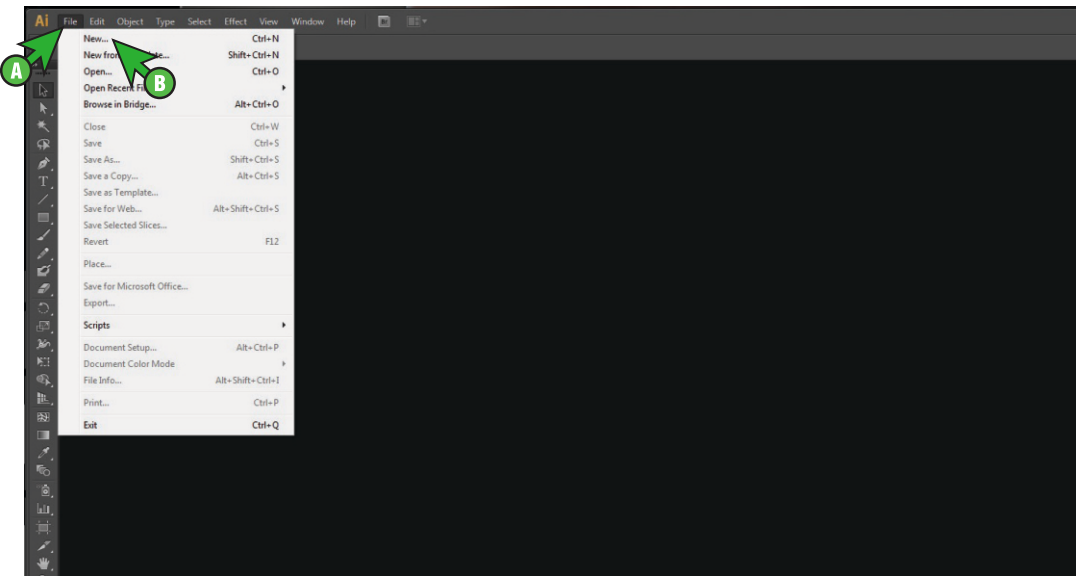

FIGURE 4

## Sawgrass Printers SPM Print Setup Guide: Illustrator CS6-CC

4) In the **New Document** window, make the selections shown below (see *FIGURE* 5).

| New Document                    |
|---------------------------------|
|                                 |
| Name: Untitled-2                |
| Profile: [Custom]               |
| Number of Artboards: 🗘 1        |
| Spacing: 🗧 20 pt Columns: 🚽 1   |
| Size: Letter 🗸                  |
| Width: 612 pt Units: Points     |
| Height: 792 pt Orientation: 👸 🚯 |
| Top Bottom Left Right           |
| Bleed: ‡ 0 pt ‡ 0 pt ‡ 0 pt 3   |
| Advanced                        |
| Color Mode: RGB                 |
| Raster Effects: High (300 ppi)  |
| Preview Mode: Default           |
| Align New Objects to Pixel Grid |
|                                 |
| Templates OK Cancel             |
| FIGURE 5                        |

- A. Click the down arrow next to Advanced
- B. Color Mode: RGB
- C. Raster Effects: High (300 ppi)
- D. Preview Mode: Default
- E. Click OK to save your changes and continue
- 5) When opening or importing images in Illustrator, you may encounter a Missing Profile or Embedded Profile Mismatch warning. For the Missing Profile instance, select the radio button for Assign current working space: sRGB IEC61966-2.1 and click OK to continue (see FIGURE 6A). For the Embedded Profile Mismatch instance, select Convert document's colors to the working space and click OK to continue (see FIGURE 6B).

| Missing Profile                                       | Embedded Profile Mismatch                                                                     |
|-------------------------------------------------------|-----------------------------------------------------------------------------------------------|
| A The document does not have an embedded RGB profile. | The document has an embedded color profile that does not match the current RGB working space. |
| What would you like to do?                            | Embedded: ColorMatch RGB                                                                      |
| <ul> <li>Leave as is (don't color manage)</li> </ul>  | Working: sRGB IEC61966-2.1                                                                    |
| Assign current working space: sRGB IEC61966-2.1       | What would you like to do?                                                                    |
| Assign profile: Working RGB - sRGB IEC61966-2.1       | <ul> <li>Use the embedded profile (instead of the working space)</li> </ul>                   |
|                                                       | <ul> <li>Convert document's colors to the working space.</li> </ul>                           |
| OK Cancel                                             | Oiscard the embedded profile (don't color manage)     OK Cancel                               |
| FIGURE 6A                                             | FIGURE 6B                                                                                     |

**NOTE:** Always choose to assign or convert to **sRGB IEC61966-2.1**.

### Sawgrass Printers SPM Print Setup Guide: Illustrator CS6-CC

6) Everytime an image is opened or imported in Illustrator, ensure that RGB color mode has been selected. In the menu bar, click File > Document Color Mode > RGB Color. A check mark should now be visible beside RGB Color (see FIGURE 7).

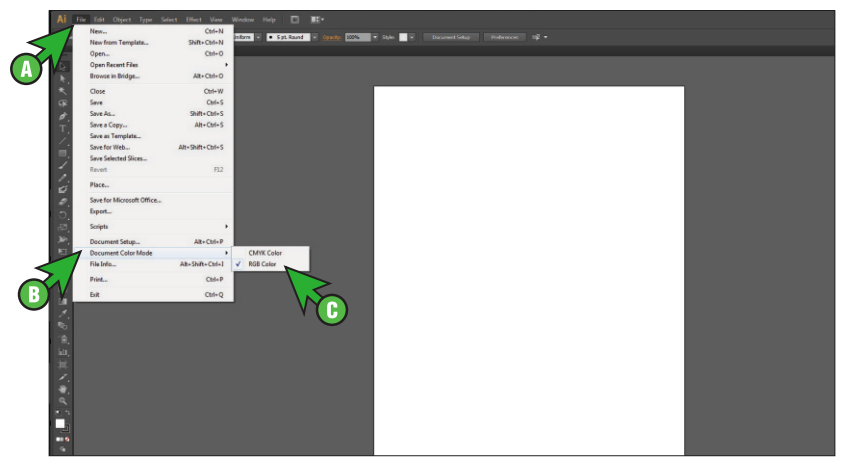

FIGURE 7

#### Printing using the Sawgrass Print Manager

- 1) Unfortunately, on a Mac you cannot print directly to the SPM from Illustrator. You will have to export the artwork as either a .jpg, .png or .pdf file.
- 2) After the file is exported, go to the top toolbar and click on the **PM** icon and select **Open Local File**. (see *FIGURE 1*). If the icon is not there, then go to Applications and double click the Sawgrass Print Manager.

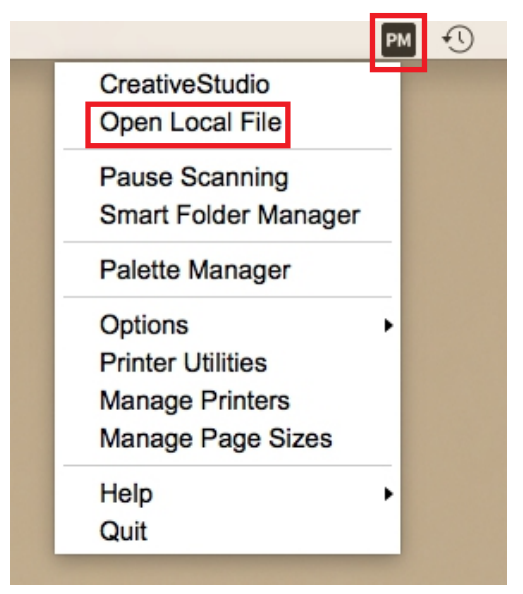

3) Locate the file that needs to be printed (see *FIGURE 2*).

|                   | Desktop                                         | 0 | ٥                      | Q Search                   |     |      |
|-------------------|-------------------------------------------------|---|------------------------|----------------------------|-----|------|
| Favorites         | xml versio0" encoding</p                        |   |                        |                            |     |      |
| Desktop           | Clock                                           |   |                        |                            |     |      |
| O Downloads       | B Edited                                        |   |                        |                            |     |      |
| Applications      | Facebook message                                |   |                        |                            |     |      |
| Documents         | FacebookPosts                                   | • | T                      | EST                        |     |      |
| iCloud            | Final Cut Tutorial<br>izzyvideo_fcle_bundle_v01 | Þ |                        |                            |     |      |
| iCloud Drive      | Leatherette 2019                                | Þ |                        |                            |     |      |
| Locations         | Link.txt Screen Shott 3.33.30 PM                |   |                        |                            |     |      |
| sublimation's Mac | Screen Shot11.22.09 AM                          |   |                        |                            |     |      |
| Macintosh HD      | Screen Shot11.22.21 AM                          |   | te                     | est.jpg                    |     |      |
| Uirtuoso Print ≜  | Sign Supply ORL Phone.jpg<br>test.ai            |   | JPEG in                | nage - 185 KB              |     |      |
| Remote Disc       | test.jpg                                        |   | Tags                   | Add Tags                   |     |      |
|                   | Time Lapse.mov                                  |   | Created                | Today, 11:21 AM            |     |      |
| Wetwork           | webinar.jpg                                     |   | Modified<br>Dimensions | Today, 11:21 AM<br>613×793 |     |      |
|                   |                                                 |   |                        | Can                        | cel | Open |
|                   |                                                 |   |                        |                            |     |      |

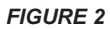

4) SPM window will appear. If you have more than one printer be sure to select the correct one from the dropdown. Then select the **substrate**, **paper type** and **tray**. You can also set the print quality (most of the time **High Quality** will be used. If sublimating onto the front of the substrate, you will leave the **Mirror** option checked. If sublimating onto the back of the substrate (usually glass or acrylic) then uncheck it (see *FIGURE 3*).

| Printer: SAWGRASS SG500                                                                                                    | Print Manager |
|----------------------------------------------------------------------------------------------------|---------------|
| Material     Layout     Jobs     Color     Other       Substrate:     Print Quality:     High Quality     ✓       Paper:     Source:     TruePix Classic     ▼       ✓ Mirror     ✓     ✓ | 8.500 in      |
|                                                                                                    | Cancel Print  |

FIGURE 3

| laterial Layout | Jobs Color Other   |                                                                                                    |            |            |
|-----------------|--------------------|----------------------------------------------------------------------------------------------------|------------|------------|
| Name            | Copies Width Heigh |                                                                                                    | 8.500 in   | 1          |
| - +             |                    | sRGB IEC61966.2.1 (assumed by SPM)<br>Width (in): 8.500<br>Height (in): 11.000<br>Pixels per inch: 300.0<br>Copies: 1 | TEST       | 11.0<br>in |
|                 |                    |                                                                                                    | ncel Print |            |

5) Under the **Jobs** tab is where the number of copies can be entered. (see *FIGURE* 4).

6) Under the Color tab, you can make color adjustments. Under the Color Mode there are two options available. Vivid setting (for logos or vector art) and Photographic (for photos). The Palette section will replace spot colors in the design with ColorSure colors. (see FIGURE 5).

| Material Layout       Jobs       Color       Other         Color Mode       0       0       0       0         Vivid       0       0       0       0       0         Palette:       0       0       0       0       0       11.000 in         Disabled       0       0       0       0       0       11.000 in | Printer:                                                                                                    | Print Manager         |
|----------------------------------------------------------------------------------------------------|----------------------------------------------------------------------------------------------------|-----------------------|
| Used Swatches: 0                                                                                                    | Color Mode     Color Adjustment       Vivid     0       Palette:     0       Disabled     0       Used Swatches: 0     Reset | 8.500 in<br>11.000 in |
| Cancel     Print                                                                                                    |                                                                                                    | Cancel Print          |

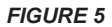

7) Once all options are selected click **Print**.